## Artikel im Set verkaufen | Arbeitsablauf, ohne Auswahl

### Schritt für Schritt

Um automatisch mehrere Artikel in einem Set zu verkaufen, muss folgende Eigenschaften eingerichtet und an den gewünschten Artikel hinterlegt werden. Die Auswahl des Sets erfolgt dabei im Angebot oder der Kasse über den Namen des Artikelsets in der Schnellsuche.

#### A Hinweis

Eine Reduzierung der Artikel oder ein Paketpreis erfolgt dabei nicht bzw. ist nicht möglich.

#### Artikel-Set

|                                                                                                    | Beschreibung                                                                                                    |
|----------------------------------------------------------------------------------------------------|----------------------------------------------------------------------------------------------------|
| Stammdaten       Image: Stammdaten       Image: St | <ul> <li><i>Eigenschaft</i></li> <li>1. Legen Sie einen neuen Wert in den '<br/>Stammdaten (1) Eigenschaften (2)<br/>Auswahl Artikel-Set (3)' über die<br/>Schaltfläche 'NEU' (4) an.</li> <li>2. Als Name des Wertes, geben Sie<br/>idealerweise eine Kurzform an.</li> <li>Minweis</li> <li>Dieser Name sollte einmalig<br/>und nicht als eigentlicher<br/>Artikel oder als Schnellzugriff<br/>vorkommen - z. B. für ein<br/>Pflegeset 'pflege1' (5).</li> </ul>                                                                                                    |
| Stammdates       Image: Stammdates         Image: Stammdates       Image: Stammdates         Image: Stammdates       Artikel-Articel-Tage:         Image: Stammdates       Artikel-Articel-Tage:         Image: Stammdates       Artikel-Articel-Tage:         Image: Stammdates       Artikel-Articel-Tage:         Image: Stammdates       Artikel-Articel-Tage:         Image: Stammdates       Artikel-Articel-Tage:         Image: Stammdates       Artikel-Articel-Tage:         Image: Stammdates       Artikel-Articel-Tage:         Image: Stammdates       Artikel-Articel-Tage:         Image: Stammdates       Artikel-Articel-Tage:         Image: Stammdates       Beschreibung:         Image: Artikel-Tage:       Beschreibung:         Image: Artikel-Tage:       Artikel-Tage:         Image: Artikel-Tage:       Artikel-Tage:         Image: Artikel-Tage:       Artikel-Stam:         Image: Artikel-Tage:       Image: Artikels         Image: Artikel-Tage:       Image: Artikels         Image: Artikel-Stam       Image: Artikel-Tage:         Image: Artikel-Stam       Image: Artikel-Stam: Artikel-Stam: Artikel-Stam: Artikel-Stam: Artikel-Stam: Artikel-Stam: Artikel-Stam: Artikel-Stam: Artikel-Stam: Artikel-Stam: Artikel-Stam: Artikel-Stam: Artikel-Stam: Artikel-Stam: Artikel-Stam: Artikel-Stam: Artikel-Stam: Art                                                                                                    | <ul> <li>Artikel</li> <li>1. Fügen Sie im Artikelkatalog (2) der<br/>Stammdaten (1) diese Artikel-Set<br/>Eigenschaft (4/5) in der<br/>Artikelmaske per 'NEU' (3) zu.</li> <li>2. Hierbei kann über die Sortierung (6)<br/>die Reihenfolge, wie die Artikel<br/>eingefügt werden, bestimmt<br/>werden. Ferner wird über die<br/>Menge (6) die automatische<br/>Ausgabemenge des Artikel<br/>bestimmt.</li> <li>3. Optional kann dabei an jedem<br/>Artikel im Artikelset eine<br/>unterschiedliche Ausgabemenge<br/>zugewiesen werden.</li> <li>4. Wiederholen Sie diesen Schritt für<br/>alle Artikel welche in diesem Set<br/>enthalten sein sollen</li> <li>Minweis<br/>Der bzw. die Artikel müssen<br/>die Option "Zum Verkauf"<br/>haben, da sonst der oder die<br/>Artikel nicht gefunden werden.</li> </ul> |

# Artikel im Set verkaufen | Arbeitsablauf, ohne Auswahl

| Kasse 🗙                                                                                                    | Kunde: , , , , , , , , , , , , , , , , , , ,                                                                                                    | Angebot & Kasse                                                                                                    |
|----------------------------------------------------------------------------------------------------|----------------------------------------------------------------------------------------------------|----------------------------------------------------------------------------------------------------|
| الله Kasse المعالم Kassenbücher<br>المعالي Kassenbücher<br>المعالي Administration                                                                                                 | Positioner (3)         P ≧ ★ ↓         lette V           Menge         Artikelname         Beschreibung         MwSt.         Einzelpreis         Gesamtpreis         Batt           1         Reinigungspray         3         19%         4.50         4.50         Attic           1         Reinigungspray         3         19%         4.50         4.50         Attic | <ul> <li>1. Im Angebot oder in der Kasse (1) geben Sie im Feld 'Schnellsuche'</li> <li>(2) den Namen des Artikel-Sets</li> <li>(bier im Bsp. pfleret) gefolgt von</li> </ul>                                                                                                    |
| <ul> <li>Lagerverwaltung</li> <li>Ayswertungen</li> <li>Abrechnung Kostenträger</li> <li>Reghnungswesen</li> <li>Buchhaltung</li> <li>Stammdaten</li> <li>Arbel[splatz</li> </ul> | Gesamtsumme 14,50 Ba                                                                                                    | <ul> <li>(Inter Im Bap: pingle r) getorg von<br/>der Eingabetaste ein.</li> <li>2. AMPAREX sucht nun nach allen<br/>Artikel welchem diesen Set<br/>zugewiesen wurden und fügt alle<br/>Artikel (3) des Sets in das Angebot<br/>oder dem Barverkauf ein.</li> <li>3. Wird das Angebot oder der<br/>Barverkauf abgeschlossen (4),<br/>werden die Artikel in dem Set aus<br/>dem Lager ausgebucht.</li> </ul> |
| Eilialverwaltung                                                                                                    | zurück Abbre                                                                                                    | ichen () Achtung                                                                                                    |
|                                                                                                    |                                                                                                    | Ein Paket bzw. Bundle oder<br>Set-Preis unterstützt<br>AMPAREX direkt nicht. D. h.<br>Sie können nicht mehrere<br>Artikel zu einem Paket<br>zusammen packen und<br>dieses um einen reduzierten<br>Bundle Preis gegenüber den<br>Einzelpreisen zu verkaufen.<br>Dies lässt sich nur mit einem<br>zusätzlichen Artikel und<br>einem Rabatt realisieren.                                                      |

Siehe auch ...

- Artikel als Bundle verkaufen | Arbeitsablauf
  Artikel im Set verkaufen | Arbeitsablauf, ohne Auswahl
  Artikelkombinationen verkaufen | Arbeitsablauf, mit Auswahl
- Artikelset 'verkaufen mit' | Arbeitsablauf